## **Registering for the new ServeOhio system to cover volunteer liability** Step 1:Creating Your Account.

Go to Get Connected and clicking the Sign Up button, located at the top of your screen.

|                                   | _ |         |       |      |          |
|-----------------------------------|---|---------|-------|------|----------|
| 🗠 RETURN TO THE SERVEOHIO WEBSITE |   | SIGN UP | LOGIN | HELP | CALENDAR |
|                                   |   |         |       |      |          |
|                                   |   |         |       |      |          |

You are then taken to the first step, Create Account. Enter your name, email address, and any other requested or required personal information. If you want to sign up using your Facebook account, you can do so if your site has that option.

Type a password in both the Password and Confirm Password fields. Note: Passwords must be at least eight characters long and are case-sensitive.

Click Create Your Account.

Select Skills page (where you can select Disaster Response), then you go to the Causes page

Select the Causes You Want to Support For this next step, you're asked to indicate the causes you're passionate about (Personally I only chose "disaster response").

Click the "CONTINUE TO NEXT STEP" to Continue.

## Step 2: Register for the CERT Team Opportunity

Follow this link to join the BBH CERT page within the ServeOhio site: <u>https://serveohio.galaxydigital.com/need/detail/?need\_id=677296</u>

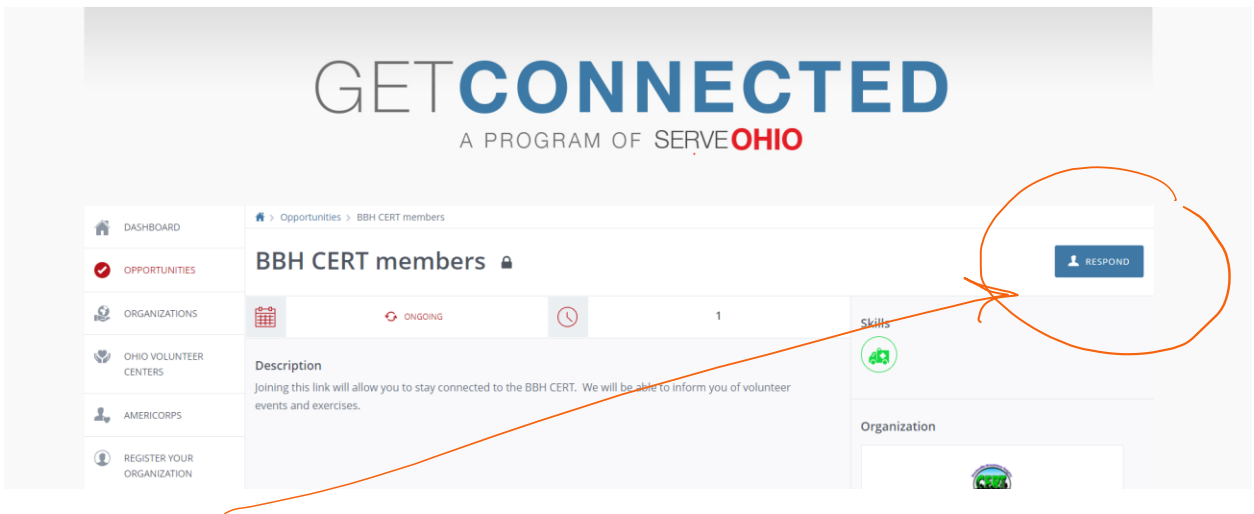

## Click the RESPOND button

At the bottom choose the **SUBMIT OPPORTUNITY RESPONSE** button to be added to the official CERT Team roster.

| GETCONNECTED                   |                                                                                                   |                                                                                                    |       |  |  |  |  |
|--------------------------------|---------------------------------------------------------------------------------------------------|----------------------------------------------------------------------------------------------------|-------|--|--|--|--|
|                                | n > Opportunities > BBH CERT members > Opportunity Response                                       |                                                                                                    |       |  |  |  |  |
|                                | Opportunity Response<br>Thank you for your interest in this opportunity. Please fill out the info | rmation below and then click to submit your response. We'll reach out to you'll necessary. Otherwise, you'll be ready to volum | teer. |  |  |  |  |
| ORGANIZATIONS                  |                                                                                                   |                                                                                                    |       |  |  |  |  |
| CHIO VOLLINTEER<br>CENTERS     | Opportunity Information Opportunity Name:                                                         | DDH CERT members                                                                                                    |       |  |  |  |  |
| Avencores                      | Need Date:                                                                                        | angoing                                                                                                    |       |  |  |  |  |
| REGISTER YOUR     ORGANIZATION | Organization Name:<br>Your Name:                                                                  | Brecicoville Broadview Heights CERT<br>Melissa Mathys                                                                          |       |  |  |  |  |
| COVID-19<br>VOLUNTEERING       | Additional Volunteer Information                                                                  |                                                                                                    |       |  |  |  |  |
| · AMERICORYS SENIORS           | Num O                                                                                             | Kotas                                                                                                    |       |  |  |  |  |
| COLUMPIC MONE                  | - Texas                                                                                           |                                                                                                    | 11    |  |  |  |  |
| $\langle$                      |                                                                                                   | >                                                                                                    |       |  |  |  |  |
|                                | f ⊯in ⊠                                                                                           |                                                                                                    | olaxy |  |  |  |  |

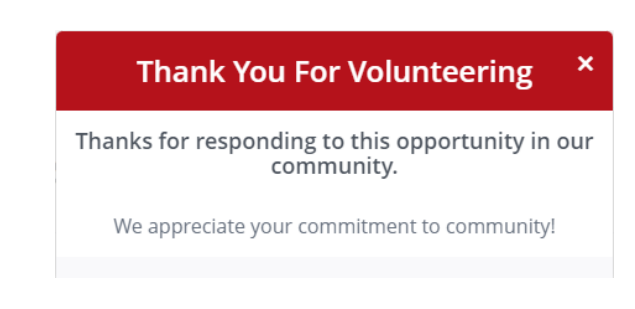

You will get an email and this message. You have "volunteered".

By being registered with this BBH CERT "opportunity", you are eligible for limited liability coverage while volunteering!

## **Step 3: Register for Events/Meetings/Opportunities**

If you would like to work the Drug Take Back on April 23, follow this link.

https://serveohio.galaxydigital.com/need/detail/?need\_id=677342

For other questions, you can see this link or email bbhcert@gmail.com

Ohio.gov | Ohio Emergency Management | CERT - Volunteer / Program Registration